## PPP Link between Cisco and Xylan OmniSwitch

The content of this document is a configuration example for an Alcatel Omniswitch or Omniswitch/Router and Cisco router, how to establish a WAN connection and how to setup each WAN-interface.

I consider two cases. One, using a X.21 serial connection. One, using a G.704 E1 connection

Testequipment : OSR5 mit XOS 4.1.3.26B with DTE X.21Cabel and G.703 Cable Cisco 2610 router with IOS 12.0 ip-ipx with DCE X.21 Cabel and G.703 Cable

X.21 Router E1 Router

- Cisco Config without PPP-Authentification using X.21 Link......
   7
- OSR Konfig with PAP PPP- Authentification using X.21 Link......
   8
- Cisco Konfig with PAP PPP- Authentification using X.21 Link.......
   9
- Cisco Konfig with Chap PPP- Authentification unsing X.21 Link......
   10
- OSR Config with E1 interfaces G.704.
   10
- Cisco Config with E1 interfaces G.704.....
   11

Ν

Certified

NOVELL ENGINEER<sup>SM</sup>

Novell

Copyright 2001 Rainer Bemsel and Rene Princz <u>www.bemsel.com</u> - rainer@bemsel.com

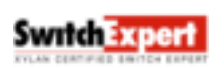

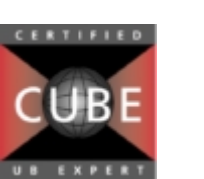

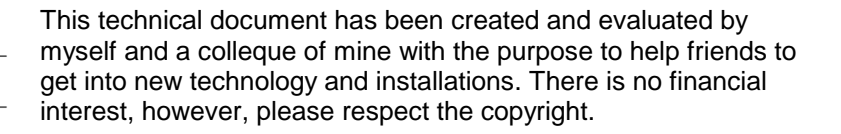

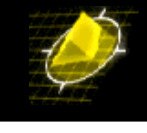

# PPP Link between Cisco and Xylan OmniSwitch

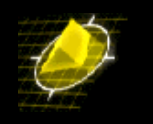

- 9. Cabeling..... 11
- 10. How to check the connection + Gotchas..... 12

Copyright 2001 Rainer Bemsel and Rene Princz www.bemsel.com - rainer@bemsel.com

Page 2 of 15

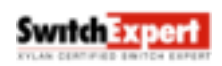

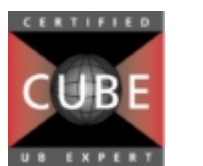

N

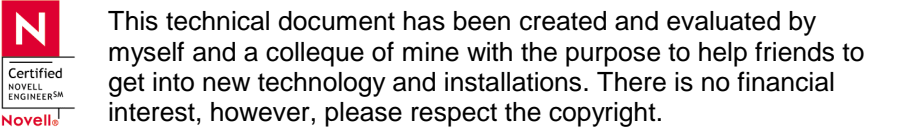

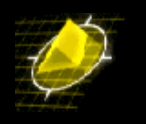

## 1. Alcatel Omniswitch/Router Config without PPP-Authentification

| <b>/% slot</b><br>Module-Type<br>Slot Part-Number                                                                                                    | Adm-Status<br>Oper-Status                                                        | HW<br>Rev                                                          | Board<br>Serial #                                                         | Mfg<br>Date                                                                                                    | Firmware-Version<br>Base-MAC-Address                                                         |
|----------------------------------------------------------------------------------------------------|----------------------------------------------------------------------------------|--------------------------------------------------------------------|---------------------------------------------------------------------------|----------------------------------------------------------------------------------------------------|----------------------------------------------------------------------------------------------|
| 1* MPX<br>05019326                                                                                                    | Enabled<br>Operational                                                           | в9                                                                 | 94920381                                                                  | 12/23/99                                                                                                    | 4.1.2 GA<br>00:d0:95:19:4a:e0                                                                |
| 2 GSX/FM_4<br>05021526                                                                                                    | Enabled<br>Operational                                                           | В                                                                  | 90581031                                                                  | 03/25/99                                                                                                    | 4.1.2 GA<br>00:20:da:cc:0b:90<br>00:20:da:cc:0b:a0<br>00:20:da:cc:0b:b0<br>00:20:da:cc:0b:c0 |
| 3 ESX-C32<br>05023306                                                                                                    | Enabled<br>Operational                                                           | A12                                                                | 90230988                                                                  | 01/21/99                                                                                                    | 4.1.2 GA<br>00:20:da:bf:f9:a0<br>00:20:da:bf:f9:b0                                           |
| 4 HSX<br>05022406                                                                                                    | Enabled<br>Operational                                                           | A3                                                                 | 92131133                                                                  | 05/27/99                                                                                                    | 4.1.2 GA<br>00:d0:95:0d:92:90<br>00:d0:95:0d:92:a0                                           |
| 4-1 WSMPRI_                                                                                                    | E1                                                                               | A11                                                                | 92481670                                                                  | 06/22/99                                                                                                    | 4.1.2.00 (PR 1.11)                                                                           |
| 05014808<br>4-2 WSMPRI                                                                                                    | E 1                                                                              | REV D<br>All                                                       | 92481629                                                                  | 12/01/99<br>06/22/99                                                                                               | 0dbf<br>4.1.2.00 (PR 1.11)                                                                   |
| 05014808<br>5 Empty                                                                                                    |                                                                                  | REV D                                                              |                                                                           | 12/01/99                                                                                                    | 0dbf                                                                                         |
| <pre>/ * wps Slot/Port PortTyp ====================================</pre>                                                                                                    | <pre>pe Intf. Type<br/>= ========<br/>E1<br/>X21DTE<br/>E1<br/>*NONE*<br/></pre> | State P<br>===== =<br>UP/DN F<br>UP/UP F<br>UP/DN F<br>UP/DN F<br> | rotocol BPS<br>======<br>R 204800<br>R EXT CL<br>R 204800<br>R EXT CL<br> | Clocking<br>Clocal<br>K External<br>Local<br>K External<br>UP<br>2048000<br>000, 768000<br>External<br>Frame Relay |                                                                                              |
| <ol> <li>Admin Status<br/>{(U)p, (D)own</li> <li>Speed in BPS<br/>{9600, 19200<br/>{1024000, 15.</li> <li>Clocking<br/>{(I)nternal,</li> <li>Protocol Type<br/>{(F)rame Relation</li> </ol> | n}<br>, 56000, 64000<br>44000, 2048000<br>(E)xternal, (<br>e<br>ay, (P)PP(Poir   | ), 128000<br>)}<br><br>S)plit}<br><br>t to Poi                     | , 256000, 5120<br>                                                        | . UP<br>. 64000<br>000, 768000}<br>. External<br>. Point to Point                                                  |                                                                                              |
| Default PPP Entry:                                                                                                    | 1 created.                                                                       |                                                                    |                                                                           |                                                                                                    |                                                                                              |

Copyright 2001 Rainer Bemsel and Rene Princz www.bemsel.com - rainer@bemsel.com

Page 3 of 15

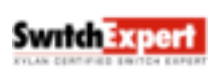

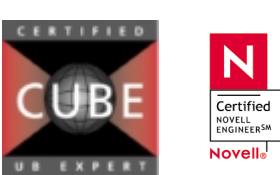

N

Certified

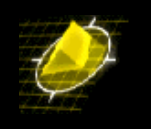

Copyright 2001 Rainer Bemsel and Rene Princz www.bemsel.com - rainer@bemsel.com

Page 4 of 15

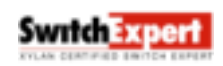

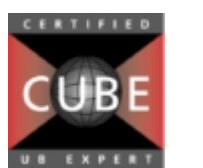

N

Certified NOVELL ENGINEER<sup>SM</sup>

Novell

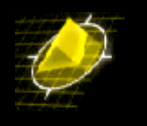

/ % gp Group Network Address Proto/ (IP Subnet Mask) Encaps ID Group Description (:VLAN ID) or (IPX Node Addr) IP / 1 Default GROUP (#1) 192.168.10.1 (ff.ff.ff.00 ) ETH2 / % crgp GROUP Number ( 2) : Description (no quotes) : wan Enable WAN Routing? (n):  $\mathbf{y}$ Enable IP (y) : IP Address : 192.168.20.1 IP Subnet Mask (Oxffffff00) : IP Broadcast Address (192.168.20.255 ) : Description (30 chars max) Configure as Loopback? (n) : Disable routing? (n) : Enable NHRP? (n) : IP RIP mode {Deaf(d), Silent(s), Active(a), (a) : Inactive(i) } Enable IPX? (y): n GROUP 2 has been added to the system. / % pppg PPP Global Configuration: 1) Default Authentication Type ..... PAP  $\{(N)one, (P)AP, (C)HAP\}$ 2) Global User ID sent to remote for Authentication ..... {16 characters userid} 3) Global Password sent to remote for Authentication ..... {16 characters password} 4) Default Compression Type ..... STAC-LZS {(N)one, STAC-(L)ZS} 5) Default Bridge Config Admin Status ..... Disabled {(E)nable, (D)isable} 6) Default IP Config Admin Status ..... Enabled {(E)nable, (D)isable} 7) Default IPX Config Admin Status ..... Disabled {(E)nable, (D)isable} (save/quit/cancel) : 4=n 1) Default Authentication Type ..... PAP  $\{(N)one, (P)AP, (C)HAP\}$ 2) Global User ID sent to remote for Authentication ...... {16 characters userid} 3) Global Password sent to remote for Authentication ..... {16 characters password} 4) Default Compression Type ..... None {(N)one, STAC-(L)ZS} 5) Default Bridge Config Admin Status ..... Disabled {(E)nable, (D)isable} 6) Default IP Config Admin Status ..... Enabled {(E)nable, (D)isable} 7) Default IPX Config Admin Status ..... Disabled {(E)nable, (D)isable} save

Copyright 2001 Rainer Bemsel and Rene Princz www.bemsel.com - rainer@bemsel.com

Page 5 of 15

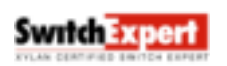

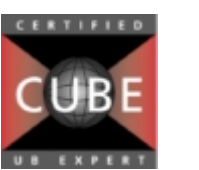

Ν

Certified

NOVELL ENGINEER<sup>SM</sup>

Novell

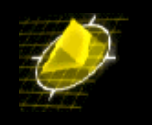

#### /Interface/WAN/LINK % pppa

Add PPP configuration record. Please specify a unique ID number to identify this record and the remote Peer to communicate with.

Peer ID (1) : Adding PPP configuration record for Peer ID: 1 Enter PPP parameters: 1) Description: Entry PeerID 1 {Enter text up to 30 characters} 2) Adminstrative Status ..... Enabled {(E)nable, (D)isable} 3) PPP Mode ..... ..... Normal {(N)ormal, (M)ultilink} 4) Compression Type ..... None  $\{(N)one, STAC-(L)ZS\}$ 5) Bridging Group ..... 1 {1-65535 or 0 for no Bridging} 50) Bridge Config Admin Status ..... Enabled {(E)nable, (D)isable} 51) PPP Bridging Mode ..... ..... Bridge All {Bridge (A)11, (E)thernet Only} {(AN)Bridge All No FCS, (EN) Ethernet Only No FCS} 6) Routing Group ..... 0 {1-65535 or 0 for no Routing} 7) Authentication Type ..... NONE  $\{(N)one, (P)AP, (C)HAP\}$ 8) Max Failure Counter ..... {Max Failure Counter 1..65535} 9) Max Configure Counter ..... {Max Configure Counter 1..65535} 10) Max Terminate Counter ..... {Max Terminate Counter 1..65535} 11) Retry Timeout Value ..... ..... 10 {Retry Timeout in Second(s) 1..65535} (save/quit/cancel) : 50=0 Enter PPP parameters: 1) Description: Entry PeerID 1 {Enter text up to 30 characters} Adminstrative Status ..... Enabled 2) {(E)nable, (D)isable} 3) PPP Mode ..... ..... Normal {(N)ormal, (M)ultilink} 4) Compression Type ..... None {(N)one, STAC-(L)ZS} 5) Bridging Group ..... 0 {1-65535 or 0 for no Bridging} 6) Routing Group ..... 0  $\{1-65535 \text{ or } 0 \text{ for no Routing}\}$ 7) Authentication Type ..... NONE  $\{(N)one, (P)AP, (C)HAP\}$ 8) Max Failure Counter ..... {Max Failure Counter 1..65535} 9) Max Configure Counter ..... {Max Configure Counter 1..65535}

Copyright 2001 Rainer Bemsel and Rene Princz www.bemsel.com - rainer@bemsel.com

Page 6 of 15

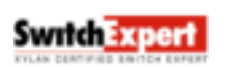

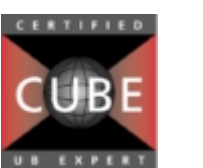

Ν

Certified

NOVELL ENGINEER<sup>SM</sup>

Novell

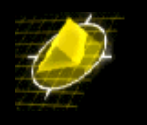

| 10)    | Max Terminate Counter                                                                              | 3              |
|--------|----------------------------------------------------------------------------------------------------|----------------|
| 11)    | {Max Terminate Counter 165535}<br>Retry Timeout Value                                              | 10             |
|        | {Retry Timeout in Second(s) 165535}                                                                |                |
| Ente   | er PPP parameters:                                                                                 |                |
| 1)     | Description: Entry PeerID 1                                                                        |                |
| 2)     | {Enter text up to 30 characters}<br>Adminstrative Status                                           | Enabled        |
| _ /    | {(E)nable, (D)isable}                                                                              |                |
| 3)     | <pre>PPP Mode</pre>                                                                                | Normal         |
| 4)     | Compression Type                                                                                   | None           |
| 5)     | Bridging Group                                                                                     | 0              |
| $\sim$ | {1-65535 or 0 for no Bridging}                                                                     | 2              |
| 6)     | {1-65535 or 0 for no Routing}                                                                      | Z              |
|        | 60) IP Config Admin Status                                                                         | Enabled        |
|        | {(E)nable, (D)1sable}<br>61) Remote IP Address (Only valid if IP is enabled) .                     | 0.0.0.0        |
|        | {Valid IP address notation e.g., x.x.x.x}                                                          | _, ,, ,        |
|        | 62) IPX Config Admin Status<br>{(E)nable, (D)isable}                                               | Disabled       |
| 7)     | Authentication Type                                                                                | NONE           |
| 8)     | Max Failure Counter 165535}                                                                        | 3              |
| 9)     | Max Configure Counter                                                                              | 3              |
| 10)    | {Max Configure Counter 165535}<br>Max Terminate Counter                                            | 3              |
|        | {Max Terminate Counter 165535}                                                                     |                |
| II)    | Retry Timeout Value                                                                                | 10             |
|        | 61=192.168.20.254                                                                                  |                |
| 1)     | Description: Entry PeerID 1                                                                        |                |
| - /    | {Enter text up to 30 characters}                                                                   |                |
| 2)     | Adminstrative Status                                                                               | Enabled        |
| 3)     | PPP Mode                                                                                           | Normal         |
| 4)     | {(N)ormal, (M)ultilink}                                                                            | None           |
| - /    | {(N)one, STAC-(L)ZS}                                                                               |                |
| 5)     | Bridging Group                                                                                     | 0              |
| 6)     | Routing Group                                                                                      | 2              |
|        | <pre>{1-65535 or 0 for no Routing} 60) IP Config Admin Status</pre>                                | Enabled        |
|        | {(E)nable, (D)isable}                                                                              |                |
|        | 61) Remote IP Address (Only valid if IP is enabled) .<br>{Valid IP address notation e.g., x.x.x.x} | 192.168.20.254 |
|        | 62) IPX Config Admin Status                                                                        | Disabled       |
| 7)     | {(E)nable, (D)isable}<br>Authentication Type                                                       | NONE           |
| . ,    | {(N)one, (P)AP, (C)HAP}                                                                            |                |
| 8)     | Max Failure Counter 165535}                                                                        | 3              |
| 9)     | Max Configure Counter                                                                              | 3              |
| 10)    | <pre>{Max Contigure Counter 165535} Max Terminate Counter</pre>                                    | 3              |
| ,      | {Max Terminate Counter 165535}                                                                     | -              |
| 11)    | Retry Timeout Value                                                                                | 10             |

Copyright 2001 Rainer Bemsel and Rene Princz www.bemsel.com - rainer@bemsel.com

Page 7 of 15

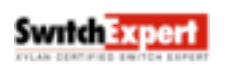

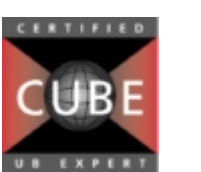

N

Certified NOVELL ENGINEER<sup>SM</sup>

Novell

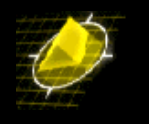

#### :save

Normal (non-multilink) PPP configuration record created. Do you wish to define the link at this time y/n(y)Adding Link for Peer ID 1, Link Index: 1: 1) Description: Link Entry: 1, Peer ID: 1 {Enter text up to 30 characters} 2) Adminstrative Status ..... Enabled {(E)nable, (D)isable} 3) Link Type ..... ..... ISDN call {(W)SM Port, (I)SDN call} 4) Link Slot ..... 0 {Slot number} Link Port .... 5) {Port number} (save/quit/cancel) : 30=w : ? 1) Description: Link Entry: 1, Peer ID: 1 {Enter text up to 30 characters} Adminstrative Status ..... Enabled 2) {(E)nable, (D)isable} 3) Link Type ..... ..... WSM Port {(W)SM Port, (I)SDN call} 4) Link Slot ..... 0 {Slot number} 5) Link Port ..... 0 {Port number} : 4=4 : 5=2 : ? 1) Description: Link Entry: 1, Peer ID: 1 {Enter text up to 30 characters} 2) Adminstrative Status ..... Enabled {(E)nable, (D)isable} 3) Link Type ..... ..... WSM Port {(W)SM Port, (I)SDN call} 4) Link Slot ..... 4 {Slot number} 5) Link Port .. {Port number} : save Calling add link: ifIndex: 402; /Interface/WAN/LINK % pppv Peer Admin Authen- Compres- Bridging Routing ID Status Mode tication sion Group Group -----1 UP Normal None None 0 2 /Interface/WAN/LINK % linkv List of ISDN Port Type: Peer Link Link Link Link Outgoing Incoming Peer Inac. Min/Max Call Id Idx Mode Slot Port Called Num. Caller Id. Speed Timer Dur. Retry List of WSM PORT Type: Peer Link Link Link Id Index Slot Port ===== ==== ==== ====

Copyright 2001 Rainer Bemsel and Rene Princz www.bemsel.com - rainer@bemsel.com

Page 8 of 15

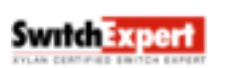

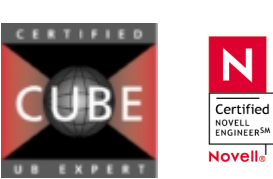

Ν

Certified

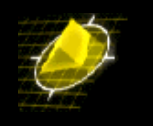

1 1 4 2

#### /Interface/WAN/LINK % ppps pl

| PPP stati | istics | for   | Peer II | ): 1   |       |        |        |     |          |    |      |      |
|-----------|--------|-------|---------|--------|-------|--------|--------|-----|----------|----|------|------|
|           |        | IP    | IPX     | BCP    | CCP   |        |        |     |          |    |      |      |
| Admin     |        | Oper  | Oper    | Oper   | Oper  |        |        |     |          |    |      |      |
| Status Mo | ode    | state | state   | state  | state |        |        |     |          |    |      |      |
| ===== ==  | ====   | ===== | =====   | =====  | ===== |        |        |     |          |    |      |      |
| UP No     | ormal  | Open  | Close   | Close  | Close |        |        |     |          |    |      |      |
| LCP Pkts  | IPCP   | Pkts  | IPX Pkt | s BCP  | Pkts  | CCP Pk | ts     |     |          |    |      |      |
| IN/OUT    | IN/OU  | JT .  | IN/OUT  | IN/C   | DUT   | IN/OU1 | -      |     |          |    |      |      |
|           | =====  | ====  | ======  | = ==== |       | ====== |        |     |          |    |      |      |
| 7/6       | 47/    | 2     | 0/0     | 0 /    | 1     | 0/0    |        |     |          |    |      |      |
|           | Pac    | kets  | Pacl    | cets   | Pack  | ets    | Octets |     | Octets   |    |      |      |
|           | In     |       | Out     |        | In+O  | ut     | In     |     | Out      |    | %In  | %Out |
|           | ===    | ===== | == ==== |        |       | ====== |        | === | ======== | == | ==== | ==== |
| Total     |        |       | 0       | C      | )     | C      | )      | 0   |          | 0  |      |      |
| Ethernet  |        |       | 0       | C      | )     | C      | )      | 0   |          | 0  | 0    | 0    |
| 8025      |        |       | 0       | C      | )     | C      | )      | 0   |          | 0  | 0    | 0    |
| FDDI      |        |       | 0       | C      | )     | C      | )      | 0   |          | 0  | 0    | 0    |
| IP        |        |       | 0       | C      | )     | C      | )      | 0   |          | 0  | 0    | 0    |
| IPX       |        |       | 0       | C      | )     | C      | )      | 0   |          | 0  | 0    | 0    |
| BPDU      |        |       | 0       | C      | )     | C      | )      | 0   |          | 0  | 0    | 0    |

#### /Interface/WAN/LINK % linkv 11

```
View ISDN Call record configuration. Peer ID: 1 Link Index: 1
Type: WSM port Slot: 4, Port:
1) Link Description: Link Entry: 1, Peer ID: 1
2) Link Adminstrative Status ..... Enabled
```

### 2. Cisco Config ohne PPP-Authentification

```
wri t
Building configuration...
Current configuration:
!
version 11.0
service udp-small-servers
service tcp-small-servers
!
hostname router-a
!
enable password xxx
!
!
interface Ethernet0
no ip address
shutdown
١
interface Serial0
```

ip address 192.168.20.254 255.255.255.0

Copyright 2001 Rainer Bemsel and Rene Princz www.bemsel.com - rainer@bemsel.com

Page 9 of 15

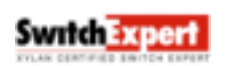

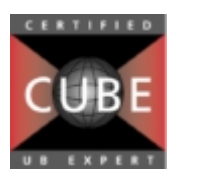

Ν

Certified

Novell

# PPP Link between Cisco and Xylan OmniSwitch

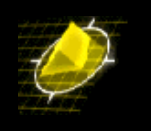

encapsulation ppp no fair-queue clockrate 64000 (This is for Back-To-Back test, in real life clock comes from DCE)! interface Serial1 no ip address shutdown ١ interface BRI0 no ip address shutdown ! snmp-server community public RO ! line con 0line aux 0 transport input all line vty 04 password holt-sup login ! end

## 3. OSR Konfig with PAP PPP- Authentification

### pppm p1

| Modify PPP for communication to Peer ID: 1                           |
|----------------------------------------------------------------------|
| Enter PPP parameters:                                                |
| 1) Description: Entry PeerID 1                                       |
| {Enter text up to 30 characters}                                     |
| 2) Adminstrative Status Enabled                                      |
| {(E)nable, (D)isable}                                                |
| 3) PPP Mode Normal                                                   |
| {(N)ormal, (M)ultilink}                                              |
| 4) Compression Type None                                             |
| {(N)one, STAC-(L)ZS}                                                 |
| 5) Bridging Group 0                                                  |
| {1-65535 or 0 for no Bridging}                                       |
| 6) Routing Group 2                                                   |
| {1-65535 or 0 for no Routing}                                        |
| 60) IP Config Admin Status Enabled                                   |
| {(E)nable, (D)isable}                                                |
| 61) Remote IP Address (Only valid if IP is enabled) . 192.168.20.254 |
| {Valid IP address notation e.g., x.x.x.x}                            |
| 62) IPX Config Admin Status Disabled                                 |

Copyright 2001 Rainer Bemsel and Rene Princz www.bemsel.com - rainer@bemsel.com

Page 10 of 15

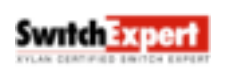

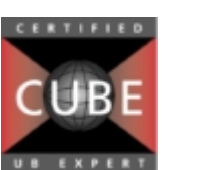

Ν

Certified

Novell

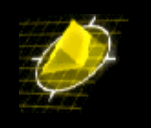

| {(E)nable, (D)isable}                                        |
|--------------------------------------------------------------|
| 7) Authentication Type PAP                                   |
| {(N)one, (P)AP, (C)HAP}                                      |
| 70) User ID received from remote for Authentication . router |
| {16 characters userid}                                       |
| 71) Password rcvd from remote for Authentication router      |
| {16 characters password}                                     |
| 72) User ID sent to remote for Authentication router         |
| {16 characters userid}                                       |
| 73) Password sent to remote for Authentication router        |
| {16 characters password}                                     |
| 8) Max Failure Counter 3                                     |
| {Max Failure Counter 165535}                                 |
| 9) Max Configure Counter 3                                   |
| {Max Configure Counter 165535}                               |
| 10) Max Terminate Counter 3                                  |
| {Max Terminate Counter 165535}                               |
| 11) Retry Timeout Value 10                                   |
| {Retry Timeout in Second(s) 165535}                          |
|                                                              |

## 4. Cisco Konfig with PAP PPP- Authentification

```
username router password 7 131718071F0916
!
interface Serial0
ip address 192.168.20.254 255.255.255.0
encapsulation ppp
no fair-queue
clockrate 64000
ppp authentication pap
ppp chap hostname router
ppp chap password router
```

## 5. OSR Konfig with Chap PPP- Authentification

## pppm p1

Ν

Certified NOVELL ENGINEER<sup>SM</sup>

Novell

Copyright 2001 Rainer Bemsel and Rene Princz www.bemsel.com - rainer@bemsel.com

Page 11 of 15

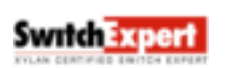

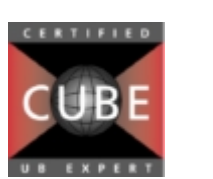

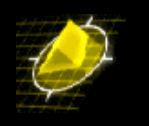

| {1-65535 or 0 for no Bridging}                                       |
|----------------------------------------------------------------------|
| 6) Routing Group 2                                                   |
| {1-65535 or 0 for no Routing}                                        |
| 60) IP Config Admin Status Enabled                                   |
| {(E)nable, (D)isable}                                                |
| 61) Remote IP Address (Only valid if IP is enabled) . 192.168.20.254 |
| {Valid IP address notation e.g., x.x.x.x}                            |
| 62) IPX Config Admin Status Disabled                                 |
| {(E)nable, (D)isable}                                                |
| 7) Authentication Type CHAP                                          |
| {(N)one, (P)AP, (C)HAP}                                              |
| 70) User ID received from remote for Authentication . router         |
| {16 characters userid}                                               |
| 71) Password rcvd from remote for Authentication router              |
| {16 characters password}                                             |
| 72) User ID sent to remote for Authentication router                 |
| {16 characters userid}                                               |
| 73) Password sent to remote for Authentication router                |
| {16 characters password}                                             |
| 8) Max Failure Counter                                               |
| {Max Failure Counter 165535}                                         |
| 9) Max Configure Counter                                             |
| {Max Configure Counter 165535}                                       |
| 10) Max Terminate Counter 3                                          |
| {Max Terminate Counter 165535}                                       |
| 11) Retry Timeout Value 10                                           |
| {Retry Timeout in Second(s) 165535}                                  |

## 6. Cisco Konfig with Chap PPP- Authentification

```
username router password router
T
interface Serial0
ip address 192.168.20.254 255.255.255.0
 encapsulation ppp
no fair-queue
 clockrate 64000
ppp authentication CHAP
ppp chap hostname router
ppp chap password router
```

## 7. OSR Config with E1 interfaces G.704

### temod 5/1

El Port Configuration for slot 5, port 1

Ν

Copyright 2001 Rainer Bemsel and Rene Princz www.bemsel.com - rainer@bemsel.com

Page 12 of 15

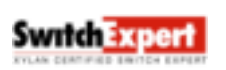

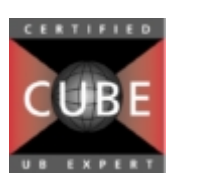

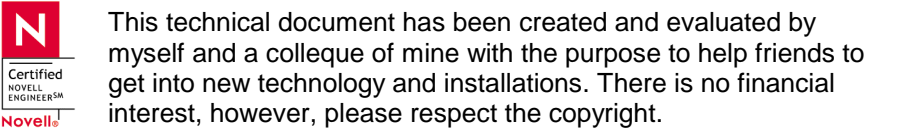

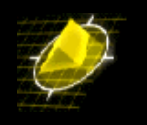

```
1) Circuit Identifier (30 chars max) : Alcatel E1 Circuit
2) Frame Format { E1 (4), E1-CRC (5), E1-MF (6),
                                                         : E1-CRC
                  E1-CRC-MF (7), unframed (9) }
3) Not FAS { enabled (1), disabled (2) }
                                                         : disabled
4) Line Build Out { short(1), long(2) }
                                                         : short
           40) Cable Type { 75 Ohm (1), 120 Ohm (2) }
                                                         : 75 Ohm
                                                         : HDB3
5) Line Coding { HDB3 (3), AMI (5) }
6) Transmit Clock Source { loopTiming (1),
                                                         : localTiming
                           localTiming (2) }
7) Loopback Mode { none (1), payload (2), line (3),
                                                         : none
                   inward (5) }
8) Signaling { none (1), CAS (2), CCS (3) }
                                                         : none
9) Trap Generation { enabled (1), disabled (2) }
                                                        : disabled
10) Yellow Alarm Detection { enabled (1), disabled (2) } : enabled
```

#### / % wpw 5/1

| 1) | Admin Status                           | UP             |
|----|----------------------------------------|----------------|
|    | {(U)p, (D)own}                         |                |
| 2) | Speed in BPS                           | 2048000        |
| 3) | Clocking                               | Loop           |
| 4) | Protocol Type                          | Point to Point |
|    | {(F)rame Relay, (P)PP(Point to Point)} |                |
| 5) | El Starting Time Slot                  | 1              |
|    | {E1 (131) }                            |                |
| 6) | El Number of Time Slots                | 30             |
|    | {E1 (131) }                            |                |

#### 8. Cisco Config with E1 interfaces G.704

```
!
controller E1 1/0
channel-group 0 timeslots 1-30
!
interface Serial1/0:0
ip address 192.168.2.1 255.255.252.252
no ip directed-broadcast
encapsulation ppp
ip mroute-cache
no keepalive
!
```

## 9. Cabeling

Pinout DB15 <-> RJ45 Connection for G.704 (G.703)

Ν

Certified

NOVELL ENGINEER<sup>SM</sup>

Novell

Copyright 2001 Rainer Bemsel and Rene Princz www.bemsel.com - rainer@bemsel.com

Page 13 of 15

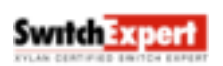

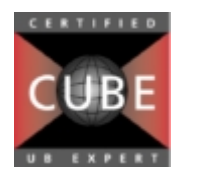

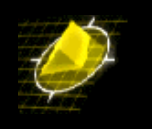

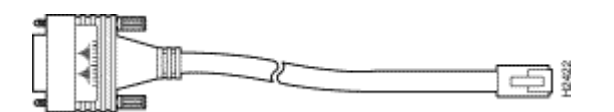

| D15 Stecke | r RJ45 |
|------------|--------|
| 2-or       | 2      |
| 9-ws/or    | 1      |
| 8-bl       | 4      |
| 15-ws/bl   | 5      |

Pinout RJ45 <-> RJ45 Connection for G.704 (G.703)

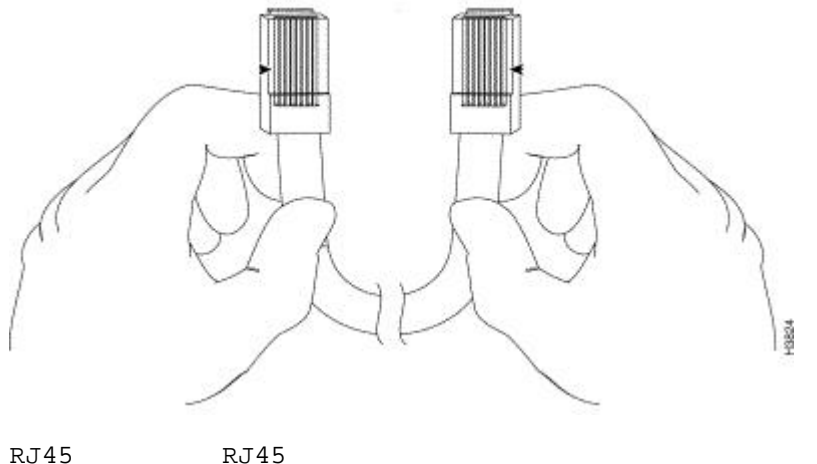

| RJ45 | RJ4 |
|------|-----|
| 1    | 3   |
| 2    | б   |
| 3    | 4   |
| 5    | 5   |
|      |     |

Copyright 2001 Rainer Bemsel and Rene Princz www.bemsel.com - rainer@bemsel.com

Page 14 of 15

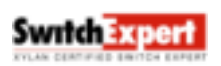

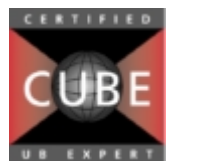

Ν

Certified

Novell

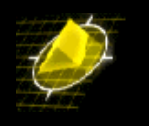

### 10. How to check the connection + Gotchas

-to be sure, that the config changes take effect reboot the box, especially when you changes the t1/e1 settings.

-the Alcatel WSM or WSX Modul only supports the use of 31 channels of the G.704 line instead of 32. Channel 0 is reserved for serialisation, channel 1 to 30 can be used. You have to configure the cisco to use only 30 channels for data.

#### / % ppps

|       |       |          | IP     | IPX    | BCP    | CCP    |
|-------|-------|----------|--------|--------|--------|--------|
| Peer  | Admin |          | Oper   | Oper   | Oper   | Oper   |
| ID    | State | Mode     | State  | State  | State  | State  |
| ===== | ===== | ======== | ====== | ====== | ====== | ====== |
| 1     | UP    | Normal   | Open   | Close  | Close  | Close  |

#### / % **vas**

|      |      |      |        |         |       | Services    |          |
|------|------|------|--------|---------|-------|-------------|----------|
| Slot | Oper |      |        | Service |       |             | Service  |
| Port | Sta. | VCs  | Groups | Number  | Vport | Description | Туре     |
| ==== | ==== | ==== | =====  | ======  | ===== |             | ======== |
| 5/1  | UP   | PPP  | 2      | 1       | 19    | PPP-Routing | Routing  |

# / % ppps pl

| PPP sta | atistics | s for H | Peer II | ): 1  |       |
|---------|----------|---------|---------|-------|-------|
|         |          | IP      | IPX     | BCP   | CCP   |
| Admin   |          | Oper    | Oper    | Oper  | Oper  |
| Status  | Mode     | state   | state   | state | state |
| =====   | =====    | =====   | =====   | ===== | ===== |
| UP      | Normal   | Open    | Close   | Close | Close |

LCP Pkts IPCP Pkts IPX Pkts BCP Pkts CCP Pkts IN/OUT IN/OUT IN/OUT IN/OUT IN/OUT

| 7/738    | 4/4      | 0/0 0/    | 0 0/0     |           |        |      |      |
|----------|----------|-----------|-----------|-----------|--------|------|------|
|          | Packets  | Packets   | Packets   | Octets    | Octets |      |      |
|          | In       | Out       | In+Out    | In        | Out    | %In  | %Out |
|          | ======== | ========= | ========= | ========= |        | ==== | ==== |
| Total    | 1069     | 863       | 1932      | 577953    | 54989  |      |      |
| Ethernet | 0        | 0         | 0         | 0         | 0      | 0    | 0    |
| 8025     | 0        | 0         | 0         | 0         | 0      | 0    | 0    |
| FDDI     | 0        | 0         | 0         | 0         | 0      | 0    | 0    |
| IP       | 1069     | 863       | 1932      | 577953    | 54989  | 100  | 100  |
| IPX      | 0        | 0         | 0         | 0         | 0      | 0    | 0    |
| BPDU     | 0        | 0         | 0         | 0         | 0      | 0    | 0    |

Copyright 2001 Rainer Bemsel and Rene Princz www.bemsel.com - rainer@bemsel.com

Page 15 of 15

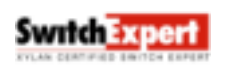

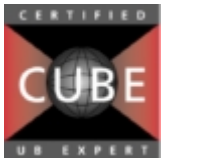

N

Certified

NOVELL ENGINEER<sup>SM</sup>

Novell